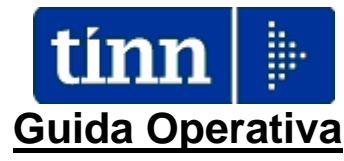

## Implementazioni nuova Release Procedura

# PAGHE Rel. 5.0.7.1

Data rilascio: 31 LUGLIO 2018

## Sintesi Argomenti Rel. Paghe 5071

Lo scopo che si prefigge questa guida è quello di documentare le implementazioni introdotte nella Rel.5071.

| ARGOMENTI                                                                                                    | Implementazioni Varie (1 di 1)                                                                                                    |
|----------------------------------------------------------------------------------------------------|----------------------------------------------------------------------------------------------------|
| Anagrafica, Risorse<br>Umane:<br>- Anagrafica completa                                                               | <ul> <li>Introduzione nuova sezione nel Bottone CDC/Capitoli per gestione/visualizzazione dello storico "capitoli" per dipendente.</li> <li>Trattata segnalazione in caso di cambio Condizione di Pagamento.</li> </ul>                                                                                                    |
| Anagrafica, Risorse<br>Umane:<br>- Certificato di stipendio                                                          | <ul> <li>Introduzione nella sezione "Trattenute" del "Tipo Trattenuta":</li> <li>Cessione, Delega o Pignoramento.</li> </ul>                                                                                                    |
| Elaborazioni Mensili<br>-Visualizzazione file di<br>import                                                           | Nuova funzione per consentire una più puntuale ricognizione sulle attività di<br>"import dati da flussi esterni". Infatti, in un specie di "log", sarà possibile<br>conoscere l'Operatore che ha eseguito l'import, il nome del file che è stato<br>utilizzato, il nome del log che si è generato. E' inoltre possibile visualizzare il<br>contenuto di entrambi i file. |
| Elaborazioni Mensili<br>- Visualizzazione righe di<br>cedolino per tipo<br>inserimento e<br>assegnazione determine   | Questa entrata di menù sostituisce la precedente funzione: Assegnazione determina alle righe di cedolino                                                                                                    |
| Elaborazioni Mensili<br>- Visualizzazione righe di<br>cedolino per Tutore e<br>Determina e assegnazione<br>determine | Nuova funzione che si aggiunge alla precedente in modo da consentire un<br>riscontro del rilancio delle voci di cedolino anche per Tutore, Determina o<br>Impegno/Liquidazione. Inoltre, in ulteriore estensione rispetto alla precedente<br>funzione, è possibile utilizzare le "griglie dinamiche" per più rapide<br>aggregazioni ed assegnazioni.                     |
| Elaborazioni Annuali<br>- Chiusura/Riapertura<br>Annuale                                                             | Introdotta possibilità di indicazione dell'anno di cessazione per l'eventuale importazione dei dipendenti cessati.                                                                                                    |

#### **IMPLEMENTAZIONI VARIE**

#### Anagrafica: Risorse Umane – Anagrafica completa: Gestione CDC/Capitoli (1 di 1)

Questa funzione è presente nel menù:

- > Anagrafica
  - o Risorse Umane

Con la dicitura:

#### > Anagrafica completa

#### o Implementazioni:

- ✓ Introduzione nuova sezione nel bottone "Gestione CDC/Capitoli" per gestione/visualizzazione dello storico "capitoli" per dipendente.
- ✓ Trattata segnalazione per eliminazione errato messaggio di attenzione in caso di modifica delle Condizioni di Pagamento.

|                                                                                                    | nagrafica                                                                                                    | dipend                                                                                                    | enti - Ca                                                                          | apitoli                                                                                      |                                        |                                                            |                                          |                                     |                                    |                                                |           |                     | ×  |
|----------------------------------------------------------------------------------------------------|----------------------------------------------------------------------------------------------------|----------------------------------------------------------------------------------------------------|------------------------------------------------------------------------------------|----------------------------------------------------------------------------------------------|----------------------------------------|------------------------------------------------------------|------------------------------------------|-------------------------------------|------------------------------------|------------------------------------------------|-----------|---------------------|----|
| С                                                                                                    | od. ente                                                                                                    |                                                                                                    | 1 E                                                                                | NTE DI PROVA                                                                                 | 4                                      |                                                            |                                          |                                     |                                    |                                                |           |                     |    |
| Co                                                                                                    | od. dipenden                                                                                                    | te 📃                                                                                                    | 40 D                                                                               | OMENI DANIE                                                                                  | ila                                    |                                                            |                                          |                                     |                                    |                                                |           |                     |    |
|                                                                                                    | Cod.CDC Descrizione Data Inizi                                                                                      |                                                                                                    |                                                                                    |                                                                                              |                                        |                                                            |                                          |                                     |                                    | ine                                            | Perc.     |                     | ^  |
| Þ                                                                                                    | 1                                                                                                    | STRUTTURE OPERATIVE 01/01/20                                                                                                    |                                                                                    |                                                                                              |                                        |                                                            |                                          |                                     | 3 31/12/                           | 9999                                           | Ę         | 50                  |    |
|                                                                                                    | 2                                                                                                    | STRUT                                                                                                    | FURE AM                                                                            | MINISTRATIVE                                                                                 |                                        |                                                            | 0                                        | 1/01/201                            | 3 31/12/                           | 9999                                           | 2         | 25                  |    |
| Ш                                                                                                    | 3                                                                                                    | NODO S                                                                                                    | TRUTTU                                                                             | RE CONTROLI                                                                                  | LO                                     |                                                            | 0                                        | 1/01/201                            | 3 31/12/                           | 9999                                           | 2         | 25                  | ~  |
|                                                                                                    | Capitolo                                                                                                    | Artic                                                                                                    | Progres                                                                            | Data Inizio                                                                                  | Data Fine                              | Percent                                                    | Anno d                                   | let. Res                            | onsabile                           | Dete                                           | ermina    | Progr               | ^  |
| Þ                                                                                                    | 57                                                                                                    | 0                                                                                                    | 1                                                                                  | 01/01/2002                                                                                   | 31/12/2012                             | 100                                                        |                                          |                                     |                                    |                                                |           |                     |    |
|                                                                                                    | 59                                                                                                    | 0                                                                                                    | 1                                                                                  | 01/01/2013                                                                                   | 31/12/2016                             | 100                                                        |                                          |                                     |                                    |                                                |           |                     |    |
|                                                                                                    | 146                                                                                                    | 0                                                                                                    | 1                                                                                  | 01/01/2017                                                                                   | 31/12/2017                             | 100                                                        | 20                                       | 017 1                               |                                    |                                                | 1842      |                     |    |
|                                                                                                    | 1                                                                                                    | 1                                                                                                    | 2                                                                                  | 01/01/2018                                                                                   | 31/12/9999                             | 100                                                        |                                          |                                     |                                    |                                                |           |                     |    |
| h                                                                                                    |                                                                                                    |                                                                                                    |                                                                                    |                                                                                              |                                        |                                                            |                                          |                                     |                                    |                                                | • [       |                     | ~  |
| H                                                                                                    | Capitolo                                                                                                    | Artico                                                                                                    | lo Prog                                                                            | ressivo Perco                                                                                | entuale Anno                           | ) det. He                                                  | sponsa                                   | bile Dete                           | ermina  ł                          | rogre                                          | SSIAO     |                     |    |
| P                                                                                                    |                                                                                                    |                                                                                                    | 1                                                                                  | 2                                                                                            | 100                                    |                                                            |                                          |                                     |                                    |                                                |           |                     |    |
|                                                                                                    |                                                                                                    |                                                                                                    |                                                                                    |                                                                                              |                                        |                                                            |                                          |                                     |                                    |                                                |           |                     |    |
| N Called Barrow and The sections delegated and the della sector in the sector of the sector in the sector of the sector of the s |                                                                                                    |                                                                                                    |                                                                                    |                                                                                              |                                        |                                                            |                                          |                                     |                                    |                                                |           |                     |    |
|                                                                                                    | Codici di s                                                                                                    | nesa ni                                                                                                    | er il la de                                                                        | stione del co                                                                                | ontrollo della                         | spesa (s                                                   | nese in                                  | cluse e :                           | nese es                            | cluse)                                         |           |                     | 2  |
| [                                                                                                    | Codici di s                                                                                                    | pesa po                                                                                                    | er il la ge                                                                        | estione del co                                                                               | ontrollo della<br>🤊 Retrib             | spesa (s<br>uzione al                                      | pese in<br>persor                        | <mark>cluse e</mark> :<br>nale dipe | s <mark>pese es</mark><br>ndente c | c <mark>luse</mark> )<br>on ca                 | ontratto  | a temp              | 0  |
| (                                                                                                    | Codici di s                                                                                                    | <b>pesa p</b> e                                                                                                    | e <b>r il la ge</b><br>ncluse                                                      | one del co                                                                                   | ntrollo della<br>? Retrib              | spesa (s<br>uzione al                                      | pese in<br>persor                        | <mark>cluse e</mark> :<br>nale dipe | spese es<br>ndente c               | cluse)<br>on ca                                | ontratto  | a temp              | 0  |
| 0                                                                                                    | <b>Codici di s</b><br>Cod. SPESA<br>Cod. SPESA                                                                      | <b>pesa p</b><br>- Spese I<br>- Spese I                                                                                                    | e <b>r il la ge</b><br>ncluse<br>Escluse+P                                         | estione del co<br>01<br>erc.                                                                 | ontrollo della<br>? Retrib<br>?        | spesa (s<br>uzione al                                      | pese in<br>persor                        | cluse e :<br>nale dipe              | spese es<br>ndente c               | cluse)<br>on co                                | ontratto  | atemp<br>€0,(       | 00 |
| (<br>(<br>(                                                                                                    | <b>Codici di s</b><br>Cod. SPESA<br>Cod. SPESA<br>Creditore da in                                                   | <b>pesa p</b><br>- Spese I<br>- Spese I<br>ndicare n                                                                                                    | <b>er il la ge</b><br>ncluse<br>Escluse+P<br>el trasferim                          | estione del co<br>01<br>erc.                                                                 | ontrollo della<br>? Retrib<br>?        | spesa (s<br>uzione al                                      | pese in<br>persor                        | cluse e s<br>nale dipe              | spese esc<br>ndente c              | cluse)<br>on ca                                | ontratto  | a temp<br>€0,(      | 00 |
| 0<br>0<br>0                                                                                                    | Codici di s<br>Cod. SPESA<br>Cod. SPESA<br>Greditore da in                                                          | <b>pesa p</b> o<br>- Spese I<br>- Spese I<br>ndicare n                                                                                                    | <b>er il la ge</b><br>ncluse<br>Escluse+P<br>el trasferim                          | estione del co<br>01<br>erc.<br>ento in finanzia                                             | aria                                   | spesa (s<br>uzione al<br>?                                 | pese in<br>  persor                      | cluse e :<br>nale dipe              | spese est<br>ndente c              | cluse)<br>on co                                | ontratto  | atemp<br>€0,(       |    |
| 0<br>0<br>0                                                                                                    | Codici di s<br>Cod. SPESA<br>Cod. SPESA<br>Creditore da in                                                          | <b>pesa p</b><br>- Spese I<br>- Spese I<br>ndicare n                                                                                                    | <b>er il la ge</b><br>ncluse<br>Escluse+P<br>el trasferim                          | estione del co<br>01<br>erc.                                                                 | ontrollo della<br>? Retrib<br>?        | spesa (s<br>uzione al<br>?                                 | pese in<br>I persor                      | cluse e :<br>nale dipe              | spese esi<br>ndente c<br>nulla     | cluse)<br>on co                                | ontratto  | a temp<br>€ 0,(     |    |
|                                                                                                    | Codici di s<br>Cod. SPESA<br>Cod. SPESA<br>Creditore da in                                                          | <b>pesa p</b> o<br>- Spese I<br>- Spese I<br>ndicare n                                                                                                    | <b>er il la ge</b><br>ncluse<br>Escluse+P<br>el trasferim                          | estione del co<br>01<br>erc.                                                                 | ontrollo della<br>? Retrib<br>?        | spesa (s<br>uzione al<br>?                                 | pese in<br>  persor                      | cluse e :<br>nale dipe              | spese est<br>ndente c<br>nulla     | cluse)<br>on co                                | ontratto  | a temp<br>€ 0,1     |    |
|                                                                                                    | Codici di s<br>Cod. SPESA<br>Cod. SPESA<br>Creditore da in                                                          | <b>pesa p</b><br>- Spese I<br>- Spese I<br>Idicare n                                                                                                    | e <b>r il la ge</b><br>ncluse<br>Escluse+P<br>el trasferim                         | estione del co<br>01<br>erc.                                                                 | ontrollo della<br>? Retrib<br>?        | spesa (s<br>uzione al<br>?                                 | pese in<br>I persor                      | cluse e :<br>nale dipe<br>X An      | spese est<br>ndente c<br>nulla     | cluse)<br>on co                                | pontratto | a temp<br>€0,1      |    |
|                                                                                                    | Codici di s<br>Cod. SPESA<br>Cod. SPESA<br>Creditore da in                                                          | pesa po<br>- Spese I<br>- Spese I<br>- dicare n                                                                                                    | er il la ge<br>ncluse<br>Escluse+P<br>el trasferim                                 | estione del co<br>01<br>erc.                                                                 | aria                                   | spesa (s<br>uzione al<br>2                                 | pese in<br>  persor                      | cluse e :<br>nale dipe              | ndente c<br>nulla                  | cluse)<br>con co                               | cella     | a temp<br>€ 0,1     |    |
|                                                                                                    | Codici di s<br>Cod. SPESA<br>Cod. SPESA<br>Creditore da in                                                          | pesa po<br>- Spese I<br>- Spese I<br>Idicare n                                                                                                    | er il la ge<br>ncluse<br>Escluse+P<br>el trasferim<br>ezione                       | estione del co<br>01<br>erc.<br>nento in finanzia<br>raccoglie                               | e le inform                            | spesa (s<br>uzione al<br>2                                 | pese in<br>persor                        | a Gest                              | ndente c<br>ndente c<br>nulla      | cluse)<br>on co<br><u>Cano</u><br>orre         | cella     | a temp<br>€0,1      |    |
|                                                                                                    | Codici di s<br>Cod. SPESA<br>Cod. SPESA<br>Creditore da in<br>Creditore da in                                       | pesa po<br>- Spese I<br>- Spese I<br>- dicare n<br>- dicare n<br>- sta s<br>- TI gl                                                                                                    | er il la ge<br>ncluse<br>Escluse+P<br>el trasferim<br>ezione<br>i ader<br>o sui da | raccoglie<br>npimenti<br>ati inseriti i                                                      | e le inform<br>connessi                | spesa (s<br>uzione al<br>2<br>nazioni<br>alle e<br>sezione | pese in<br>persor<br>per la<br>alabora   | a Gest<br>azioni                    | ndente c<br>nulla                  | cluse)<br>on co<br><u>Cano</u><br>orre<br>i co | cella     | atemp<br>€0,1<br>✔0 |    |
|                                                                                                    | Codici di s<br>Cod. SPESA<br>Cod. SPESA<br>Treditore da in<br>Reditore da in<br>Dase                                | pesa po<br>- Spese I<br>- Spese I<br>- dicare n<br>- dicare n<br>- Spese I<br>- Spese I<br>- Spes | erillage<br>ncluse<br>Escluse+P<br>eltrasferim<br>ezione<br>i ader<br>o suida      | raccoglie<br>npimenti<br>ati inseriti i                                                      | e le inform<br>connessi<br>in questa s | spesa (s<br>uzione al<br>2<br>nazioni<br>alle e<br>sezione | pese in<br>persor<br>per la<br>elabora   | a Gest<br>azioni                    | ione Comensi                       | cluse)<br>on co<br><u>Cano</u><br>orre<br>i co | cella     | atemp<br>€0,1<br>✔0 |    |
|                                                                                                    | Codici di s<br>Cod. SPESA<br>Cod. SPESA<br>Creditore da in<br>Creditore da in<br>Creditore da in<br>Creditore da in | esta se<br>TI gl                                                                                                    | er il la ge<br>ncluse<br>Escluse+P<br>el trasferim<br>ezione<br>i ader<br>o sui da | estione del co<br>01<br>erc.<br>nento in finanzia<br>raccoglia<br>mpimenti<br>ati inseriti i | e le inform<br>connessi<br>in questa s | spesa (s<br>uzione al<br>?<br>nazioni<br>alle e<br>sezione | pese in<br>l person<br>per la<br>elabora | a Gest<br>azioni                    | ndente c<br>nulla                  | cluse)<br>on co<br><u>Cano</u><br>orre<br>i cc | ntratto   | atemp<br>€0,1<br>✔0 |    |

Questa sezione raccoglie le informazioni per la Gestione Storica. Gli adempimenti connessi alle elaborazioni mensili correnti NON terranno minimamente conto dei dati inseriti in questa sezione.

## Anagrafica: Risorse Umane – Gestione Certificato di Stipendio (1 di 2)

Questa funzione è presente nel menù:

- > Anagrafica
  - o Risorse Umane
    - Gestione Certificato di stipendio

#### Con la dicitura:

### Creazione certificato

#### o Implementazioni:

✓ Introduzione nella sezione "Trattenute" del "Tipo Trattenuta":

- Cessione, Delega o Pignoramento.

| 🚥 Gestione certificato    | di stipendio - Cal      | colo certificato                      |                           |                              |
|---------------------------|-------------------------|---------------------------------------|---------------------------|------------------------------|
| 1 ENTE DI PRO             | VA                      |                                       |                           |                              |
|                           | Limiti inferiori        |                                       | Limiti superiori          |                              |
| Codice Dipendente         | 40 000                  | DOMENI DANIELA                        |                           |                              |
| Percentuale Part-time     | 100                     |                                       |                           |                              |
| Codice Certificato        | 1 00                    |                                       |                           |                              |
| Progressivo               | 0 (inse                 | rire solo se si vuole ricalcol        | are un certificato già e: | sistente)                    |
| Data creazione            | 24/07/2018              |                                       |                           |                              |
| Codice Creditore          | 000 000                 |                                       |                           |                              |
| Divisore per calcolo rata | 0 (se =                 | 0 non viene esposto il valo           | ore della rata nella stan | npa)                         |
| Retribuzione mensile      |                         | Trattenute fisse                      |                           |                              |
| C Retribuzione mensile o  | comprensiva di XIII     | <ul> <li>Sottrarre tutte l</li> </ul> | le trattenute fisse dal n | etto a pagare                |
| Retribuzione mensile r    | non comprensiva di XIII | C Non sottrarre d                     | lal netto a pagare cess   | ioni, deleghe e pignoramenti |
|                           |                         |                                       |                           |                              |
| Calcolo di :              |                         |                                       |                           |                              |
|                           | 0%                      |                                       |                           | 🚈 Avvio 📔 Esci               |

| 🚥 Voci di cedolino 📃 🗖 🗙                                                                                                    |
|----------------------------------------------------------------------------------------------------|
|                                                                                                    |
| Voce 191403 PROVVEDIMENTO 3                                                                                                    |
| Configur Conf+Coll.FIN. Conf.Previd. XIII+Ass/Malat+Set.Stat. Siope+Spesa+C.to Ann. Fondo+Budget-PdD Piano Conti               |
| Indicatori di configurazione della voce                                                                                        |
| Retribuzione di posizione - Posizione Organizzativa (il calcolo della XIII è rapportato alla durata dell'incarico nell'anno) 🗌 |
| Voce Fiscale (voce di trattenuta che ha valenza fiscale) 🧮 (1=Erario, 2=Regione, 3=Comuni, 4=Rit.su pignoramento)              |
| Codice Tributo x voce fiscale ?                                                                                                |
| Voce di missione (gestita dal modulo delle missioni) 🔲 Voce figurativa (non rientra nella formazione del netto a pagare) 🔲     |
| Voce con Dato Base in sessantesimi (per voci a ore) 🗖 Creare voce di riduzione in caso di Part-time 🔲                          |
| Per debito fisso - Pagare debito residuo in caso di cessazione 🔲 Debito Fisso - Rata mensile moltiplicata x formula voce 🥅     |
| Forma certificato di Stipendio 🔽 Cessione del quinto (calc.automatico) 🗍 Cessione 🗍 Delega di pagamento 🦷                      |
| Pignoramento 🗸 Voce utilizzata per ritenuta fiscale 🛛 👔                                                                        |

## Anagrafica: Risorse Umane – Gestione Certificato di Stipendio (2 di 2)

| 🚥 Voci di cedolino 📃 🗖 🔀                                                                                                    |
|----------------------------------------------------------------------------------------------------|
|                                                                                                    |
| Voce 92002 PLUSVALORE                                                                                                    |
| Configur Conf+Coll.FIN. Conf.Previd.   XIII+Ass/Malat+Set.Stat.   Siope+Spesa+C.to Ann.   Fondo+Budget-PdO   Piano Conti       |
| Indicatori di configurazione della voce                                                                                        |
| Retribuzione di posizione - Posizione Organizzativa (il calcolo della XIII è rapportato alla durata dell'incarico nell'anno) 🗌 |
| Voce Fiscale (voce di trattenuta che ha valenza fiscale) 🧰 (1=Erario, 2=Regione, 3=Comuni, 4=Rit.su pignoramento)              |
| Codice Tributo x voce fiscale ?                                                                                                |
| Voce di missione (gestita dal modulo delle missioni) 🔲 Voce figurativa (non rientra nella formazione del netto a pagare) 🔲     |
| Voce con Dato Base in sessantesimi (per voci a ore) 🗖 Creare voce di riduzione in caso di Part-time 🔲                          |
| Per debito fisso - Pagare debito residuo in caso di cessazione 🔲 Debito Fisso - Rata mensile moltiplicata x formula voce 🥅     |
| Forma certificato di Stipendio 🔽 Cessione del quinto (calc.automatico) 🗍 Cessione 🦵 Delega di pagamento 🔽                      |
| Pignoramento 🔽 Voce utilizzata per ritenuta fiscale 💦 🥐                                                                        |

| 🚥 Voci di cedolino 📃 🗖 🔀                                                                                                    |
|----------------------------------------------------------------------------------------------------|
|                                                                                                    |
| Voce 92009 PRESTITO B.N.L.                                                                                                    |
| Configur Conf+Coll.FIN. Conf. Previd. XIII+Ass/Malat+Set.Stat. Siope+Spesa+C.to Ann. Fondo+Budget-PdO Piano Conti                |
| Indicatori di configurazione della voce                                                                                          |
| Retribuzione di posizione - Posizione Organizzativa (il calcolo della XIII è rapportato alla durata dell'incarico nell'anno) 🛛 🦷 |
| Voce Fiscale (voce di trattenuta che ha valenza fiscale) 🧮 (1=Erario, 2=Regione, 3=Comuni, 4=Rit.su pignoramento)                |
| Codice Tributo x voce fiscale ?                                                                                                  |
| Voce di missione (gestita dal modulo delle missioni) 🔲 Voce figurativa (non rientra nella formazione del netto a pagare) 🔲       |
| Voce con Dato Base in sessantesimi (per voci a ore) 🗖 Creare voce di riduzione in caso di Part-time 🗌                            |
| Per debito fisso - Pagare debito residuo in caso di cessazione 🦵 🛛 Debito Fisso - Rata mensile moltiplicata x formula voce 🗖     |
| Forma certificato di Stipendio 🔽 Cessione del quinto (calc. automatico) 🔽 Cessione 🔽 Delega di pagamento 🦵                       |
| Pignoramento 🔽 Voce utilizzata per ritenuta fiscale 🛛 💈                                                                          |

| COMPETENZE                      |                               |                               |                 |           |           |              |            |
|---------------------------------|-------------------------------|-------------------------------|-----------------|-----------|-----------|--------------|------------|
| RETRIBUZIONE LORDA ANNUA + XIII | 33.251,84                     |                               |                 |           |           |              |            |
| RETRIBUZIONE MENSILE LORDA      | 2.561,98                      |                               |                 |           |           |              |            |
| RITENUTE Obbligatorie           |                               |                               |                 |           |           |              |            |
| TRATTENUTE ERARIALI             |                               | 769,60                        |                 |           |           |              |            |
| CONTRIBUTI PREVIDENZIALI        |                               | 235,71                        |                 |           |           |              |            |
| Totale RITENUTE Obbligatorie    |                               | 1.005,31                      |                 |           |           |              |            |
| Altre RITENUTE                  |                               |                               | Importo residuo | Rate tot. | / residue | Decorrenza   | Scadenza   |
| PROVVEDIMENTO 3                 | Pignoramento                  | 100,00                        | 600,00          | 6         | 6         | 01/07/2018   | 31/12/2018 |
| PLUSVALORE SPA                  | Delega                        | 100,00                        | 600,00          | 6         | 6         | 01/07/2018   | 31/12/2018 |
| B.N.L. Agenzia di GIULIANOVA    | Cessione                      | 100,00                        | 600,00          | 6         | 6         | 01/07/2018   | 31/12/2018 |
| TRATTENUTA SINDACALE (1%)       |                               | 18,45                         | ,00             |           |           |              |            |
| Totale Atre RITENUTE            |                               | 318,45                        | 3.358,86        |           |           |              |            |
| TOTALI                          | Competenze<br><b>2.561,98</b> | Trattenute<br><b>1.323,76</b> | ^               | Retribu   | zione ne  | etta mensile | € 1.238    |
| TOTALI                          | 2.561,98                      | 1.323,76                      |                 | Retribu   | zione ne  | etta m       | ensile     |

#### Elaborazioni Mensili: Visualizzazione file di import

Questa funzione è presente nel menù:

Elaboraz.Mensili

Con la dicitura:

- Visualizzazione file import
- o Implementazioni:
  - ✓ Nuova funzione per consentire una più puntuale ricognizione sulle attività di "import dati da flussi esterni". Infatti, in una specie di "log", sarà possibile conoscere l'Operatore che ha eseguito l'import, il nome del file che è stato utilizzato, il nome del log che si è generato. E' inoltre possibile visualizzare il contenuto di entrambi i file.
  - ✓ Sono escluse dalle funzioni di Log le seguenti opzioni:
    - File da rilevazione presenze
    - Import da file sequenziale con codice / importo (caso 4)

#### o Azioni richieste:

✓ I dati che saranno rappresentati nella funzione sopra descritta vengono generati dalle azioni eseguite con l'utilizzo della seguente funzione:

| 🚥 Import dati da flusso e                                                                                                    | sterno                                                                                                    |                                                                                |                |
|----------------------------------------------------------------------------------------------------|----------------------------------------------------------------------------------------------------|--------------------------------------------------------------------------------|----------------|
| 1 ENTE DI PROVA                                                                                                    |                                                                                                    |                                                                                |                |
| [ Li                                                                                                    | imiti inferiori                                                                                                    | Limiti superiori                                                               |                |
| Mese di Elaborazione                                                                                                    | 7 0 LUGLIO                                                                                                    |                                                                                | 2018           |
| <ul> <li>File de rilevazione prese</li> <li>Import da flusso genera</li> <li>Import da flusso straord</li> <li>Import da file sequenzia</li> </ul> | <del>onzo-</del><br>ile (Giunta Regionale)<br>inari (Giunta Regionale)<br><del>ile con codice / importe (caso 4)</del> | Import LAZIODISU     Import Accessorio Comune AQ     Import Malattia Comune AQ |                |
|                                                                                                    | 🦳 Recuperare la determina dalla                                                                                        | a voce di cedolino                                                             |                |
| Nome File                                                                                                    |                                                                                                    | 2                                                                              | 2              |
|                                                                                                    |                                                                                                    |                                                                                |                |
|                                                                                                    |                                                                                                    |                                                                                |                |
|                                                                                                    |                                                                                                    |                                                                                |                |
|                                                                                                    |                                                                                                    |                                                                                |                |
|                                                                                                    |                                                                                                    |                                                                                | 🚈 Avvio 📔 Esci |

(1 di 2)

| •••••• V I | isualizzazione dei                                                  | i file di import de                            | Ile competenze accessorie                                                                                                    |
|------------|---------------------------------------------------------------------|------------------------------------------------|----------------------------------------------------------------------------------------------------|
| 14         | <b>4 4 b</b>                                                        | ▶ ጰ 🖉 🖗 <                                      |                                                                                                    |
| Crit       | teri di selezione                                                   |                                                |                                                                                                    |
| M          | Mens. 7 0 201                                                       | 8                                              | Visualizza                                                                                                    |
|            |                                                                     |                                                |                                                                                                    |
| Tra        |                                                                     |                                                |                                                                                                    |
| ∃ Pr       | rogr. Cod.operatore                                                 | ▼ Data Import ▼                                | Nome file Import                                                                                                    |
| H          | 1 SYSDBA                                                            | 24/07/2018                                     | C:\Tracciati x import accessorio\indennità Turno\Turnazione luglio import ok.XLS                                                           |
| H          | 2 SYSDBA                                                            | 24/07/2018                                     | C:\Tracciati x import accessorio\indennità Turno\Turnazione agosto import ok.XLS                                                           |
| H          | 3 SYSDBA                                                            | 24/07/2018                                     | C:\Tracciati x import accessorio\Straordinario\import\ENTE import ok.XLS                                                                   |
|            | 4 SYSDBA                                                            | 24/07/2018                                     | C:\Tracciati_x_import_accessorio\reperibilita\\ile import_sts                                                                              |
|            |                                                                     |                                                |                                                                                                    |
|            |                                                                     |                                                |                                                                                                    |
| Filtro     | o non impostato                                                     |                                                | Perso                                                                                                    |
| Filtro     | o non impostato<br>ne file import C:\Trac                           | ciati_x_import_access                          | Perso<br>orio\reperibilita"\file import.xls                                                                                                |
| Filtro     | o non impostato<br>ne file import C:\Trac<br>ne file errori C:\Trac | ciati_x_import_access<br>ciati_x_import_access | orio\reperibilita"\file import.xls<br>orio\reperibilita"\Log-file import.xls<br>orio\reperibilita"\Log-file import.xls-24072018-110220.txt |

|                                                                    | 🛚 Microsoft Excel - 1085924609.xls |                  |                               |                        |                                                                               |           |            |            |            |  |
|--------------------------------------------------------------------|------------------------------------|------------------|-------------------------------|------------------------|-------------------------------------------------------------------------------|-----------|------------|------------|------------|--|
| ļ                                                                  | Eile                               | <u>M</u> odifica | <u>V</u> isualizza <u>I</u> n | serisci F <u>o</u> rma | to <u>S</u> trumenti <u>D</u> ati Fi <u>n</u> estra <u>?</u> Ado <u>b</u> e P | DF        |            |            | _ 8 ×      |  |
| 🗋 🖆 🖶 🞒 🎒 🗟 🖤 🐰 🛍 🛍 ダ 🗁 - 으 - 🍓 Σ 🏂 🛃 🛍 🚜 100% 🕞 🛛 -               |                                    |                  |                               |                        |                                                                               |           |            |            |            |  |
| Calibri - 11 - G C S ≡ ≡ ≡   € % 000 1% #% ∉ ≇  - 🗞 A S G Crea PDF |                                    |                  |                               |                        |                                                                               |           |            |            |            |  |
|                                                                    |                                    |                  |                               |                        |                                                                               |           |            |            |            |  |
|                                                                    | A                                  | В                | С                             | D                      | E                                                                             | F         | G          | Н          |            |  |
| 1                                                                  |                                    | mese             | anno                          | matricola              | cognome e nome                                                                | cod. voce | inizio     | fine       | quantità ( |  |
| 2                                                                  | 2 1                                | 2                | 2017                          | 5260                   |                                                                               | 835       | 01/02/2017 | 28/02/2017 | 92,4       |  |
| - 3                                                                | 3 2                                | 4                | 2017                          | 5260                   | Ξ                                                                             | 835       | 01/04/2017 | 30/04/2017 | 83,1       |  |
| 4                                                                  | 1 3                                | 2                | 2017                          | 101882                 |                                                                               | 835       | 01/02/2017 | 28/02/2017 | 56,58      |  |
| Ę                                                                  | 5 4                                | 3                | 2017                          | 101882                 |                                                                               | 835       | 01/03/2017 | 31/03/2017 | 115,02     |  |
| 6                                                                  | 5 5                                | 4                | 2017                          | 101882                 |                                                                               | 835       | 01/04/2017 | 30/04/2017 | 24         |  |
| 1                                                                  | 6                                  | 2                | 2017                          | 9550                   |                                                                               | 835       | 01/02/2017 | 28/02/2017 | 55,12      |  |
| 8                                                                  | 3 7                                | 3                | 2017                          | 9550                   |                                                                               | 835       | 01/03/2017 | 31/03/2017 | 115,95     |  |
| 9                                                                  | 8                                  | 4                | 2017                          | 9550                   |                                                                               | 835       | 01/04/2017 | 30/04/2017 | 21,6       |  |
| 1                                                                  | 0 9                                | 3                | 2017                          | 21210                  |                                                                               | 835       | 01/03/2017 | 31/03/2017 | 89,28      |  |
| 1                                                                  | 1 10                               | ) 4              | 2017                          | 21210                  |                                                                               | 835       | 01/04/2017 | 30/04/2017 | 84,87      |  |
| 1                                                                  | 2 11                               | 2                | 2017                          | 102345                 |                                                                               | 835       | 01/02/2017 | 28/02/2017 | 82,73      |  |
| 1                                                                  | 3 12                               | 2 3              | 2017                          | 102345                 |                                                                               | 835       | 01/03/2017 | 31/03/2017 | 88,98      |  |
| 1                                                                  | 4 13                               | 3 2              | 2017                          | 101876                 |                                                                               | 835       | 01/02/2017 | 28/02/2017 | 55,15      |  |
| 1                                                                  | 5 14                               | ЦЗ               | 2017                          | 101876                 |                                                                               | 835       | 01/03/2017 | 31/03/2017 | 112,02 🖵   |  |
| M                                                                  | <b>4 )</b>                         | <b>▶</b>  \imp   | ort /                         |                        |                                                                               | •         |            |            | •          |  |
| Pr                                                                 | onto                               |                  |                               |                        |                                                                               |           |            | NUM        |            |  |
|                                                                    |                                    |                  |                               |                        |                                                                               |           |            |            |            |  |

| 🖡 1086007859.txt - Blocco note                                     |                      |
|--------------------------------------------------------------------|----------------------|
| <u>File M</u> odifica F <u>o</u> rmato <u>V</u> isualizza <u>?</u> |                      |
| ELEMENTI DA VERIFICARE                                             | ~                    |
| NON ESISTE LA MATRICOLA DIP.: 5259                                 |                      |
|                                                                    | $\sim$               |
| <                                                                  | >                    |
|                                                                    | Linea 1, colonna 1 🛒 |

#### Elaborazioni Mensili:

#### Visualizzazione righe di cedolino per Tipo inserimento e assegnazione determine (1 di 2)

Questa funzione è presente nel menù:

Elaboraz.Mensili

Con la dicitura:

Visualizzazione righe di cedolino per Tipo inserimento e assegnazione determine

#### o Implementazioni:

✓ Questa entrata di menù sostituisce la precedente funzione: "Assegnazione determina alle righe di cedolino"

| 🚥 Retribuzioni                                                                                                    |                               |                                     |                                                       |                                                 |                                                                       |                                 |                |         |                |         |
|----------------------------------------------------------------------------------------------------|-------------------------------|-------------------------------------|-------------------------------------------------------|-------------------------------------------------|-----------------------------------------------------------------------|---------------------------------|----------------|---------|----------------|---------|
| Sistema Finestre Tabelle generali                                                                                                    | Tab.conf.Risorse Umane Anagra | <mark>ifica</mark> Elaboraz.mensili | Elaboraz.annu                                         | Jali A                                          | dempim.di legge                                                       | Manutenzione                    | DMA Dich.      | 770     | Guide Operativ | e Aiuto |
| 🔦 <table-of-contents> 🗊 💉 🖹 ENTE DI</table-of-contents>                                                                                         | PROVA - LUGLIO 201            | 8                                   | 🗞 Verifica o                                          | edolini                                         | non chiusi MP                                                         |                                 |                |         |                |         |
| MENU GENERALE                                                                                                    |                               |                                     | 🖋 Gestione                                            | Check                                           | List                                                                  |                                 |                |         | •              |         |
| Elaboraz.mensili                                                                                                    |                               |                                     | 🦻Funzioni di Inserimento dati                         |                                                 |                                                                       |                                 |                |         |                |         |
|                                                                                                    |                               |                                     | Calcolo Arretrati Assegni Familiari                   |                                                 |                                                                       |                                 |                |         |                |         |
| Verifica cedolini non chiusi MP                                                                                                    |                               |                                     | Gestione S                                            | Segnala                                         | azioni del mese                                                       |                                 |                |         | •              |         |
| Gestione Check List ->                                                                                                    |                               |                                     | Calcolo Ari                                           | retrati<br>                                     | Stipendiali                                                           |                                 |                |         | ,              |         |
| Funzioni di Inserimento dati<br>Calcolo Arretrati Assegni Familiari -><br>Gestione Segnalazioni del mese -><br>Calcolo Arretrati Stipendiali -> |                               |                                     | Import Dal<br>Visualizzaz<br>Generazioi<br>Import dal | ti da Fil<br>zione fil<br>ne peri<br>ti da rile | ile Esterno<br>le import<br>iodi di malattia dai<br>evazione presenze | giorni voce mala<br>e           | attia          |         | ,              |         |
| Import Dati da File Esterno                                                                                                    |                               |                                     | Import dat                                            | ti tirocir                                      | nanti                                                                 |                                 |                |         | •              |         |
| Visualizzazione file import<br>Generazione periodi di malattia dai gior                                                                         |                               |                                     |                                                       |                                                 |                                                                       |                                 |                |         |                |         |
| Import dati da rilevazione presenze ->                                                                                                    |                               |                                     | Inseriment                                            | to voci<br>to Micci                             | iaccessorie per gru<br>iopi                                           | uppi                            |                |         |                |         |
| Import dati tirocinanti ->                                                                                                    |                               |                                     | Inseriment                                            | to Missi<br>to Strai                            | iordinari                                                             |                                 |                |         |                |         |
| Inserimento voci accessorie per grupp<br>Inserimento Missioni ->                                                                                |                               |                                     | Inseriment                                            | to comu                                         | unicazioni del mese                                                   | e                               |                |         |                |         |
| Inserimento Straordinari ->                                                                                                    |                               |                                     | Inseriment                                            | to comi                                         | unicazioni multiple                                                   |                                 |                |         |                |         |
| Inserimento comunicazioni del mese<br>Inserimento comunicazioni multiple                                                                        | Nuova                         | dicitura e 🗕                        | Visualizzaz                                           | ione rig                                        | ghe di cedolino per                                                   | r tipo inseriment               | o e assegnazi  | ione de | termine        |         |
| Vieuelizzaziona righa di padalina nar ti                                                                                                    | Nuova                         | funzione                            | 🕨 Visualizzaz                                         | tione riq                                       | ghe di cedolino pei                                                   | r Tutore e Detei                | rmina e assegi | nazione | e determine    |         |
| Visualizzazione righe di cedolino per ti<br>Visualizzazione righe di cedolino per ti                                                            |                               |                                     | 墜 Controlli p                                         | prima c                                         | edolino Dicembre                                                      |                                 |                |         | •              |         |
| Controlli prima cedolino Dicembre ->                                                                                                    |                               |                                     | Calcolo C                                             | edolini                                         |                                                                       |                                 |                |         |                |         |
|                                                                                                    |                               |                                     |                                                       |                                                 |                                                                       |                                 |                |         |                |         |
| 🚥 Retribuzioni                                                                                                    |                               |                                     |                                                       | -                                               | L.                                                                    |                                 |                |         |                |         |
| Sistema Finestre Tabelle gene                                                                                                    | rali Tab.conf.Risorse Umane   | Anagrafica Elab                     | oraz.mensili                                          | ) <mark>%</mark>                                | Verifica cedolin                                                      | i non chiusi N                  | IP             |         |                |         |
| 🔍 🖏 🗊 🗶 🚔                                                                                                    |                               |                                     |                                                       | 1                                               | Gestione Check                                                        | List                            |                |         |                | - +     |
| MENU GENERALE                                                                                                    |                               |                                     |                                                       | 🧈 -                                             | Funzioni di In                                                        | serimento da                    | ti             |         |                |         |
| Liaboraz. mensin                                                                                                    |                               |                                     |                                                       |                                                 | Calcolo Arretrati                                                     | i Assegni Fam                   | iliari         |         |                |         |
| Verifica cedolini non chiusi MP                                                                                                    | -                             |                                     |                                                       |                                                 | Gestione Segnal<br>Calcolo Arretrati                                  | iazioni dei me<br>i Stipendiali | se             |         |                |         |
| Castiona Chack List                                                                                                    |                               |                                     |                                                       |                                                 |                                                                       |                                 |                |         |                |         |
| Sestione Check List ->                                                                                                    |                               |                                     |                                                       | 1                                               | Import Dati da F                                                      | ile Esterno                     |                |         |                |         |
| Calcolo Arretrati Assegni Familiari ->                                                                                                    |                               |                                     |                                                       |                                                 | Generazione per                                                       | riodi di malatt                 | ia dai giorni  | voce r  | malattia       |         |
| Gestione Segnalazioni del mese -><br>Calcolo Arretrati Stipendiali ->                                                                           |                               |                                     |                                                       | L i                                             | Import dati da ri<br>Import dati tiroc                                | ilevazione pre:<br>inanti       | senze          |         |                |         |
| Import Dati da File Esterno                                                                                                    |                               |                                     |                                                       | l .                                             |                                                                       |                                 |                |         |                |         |
| Generazione periodi di malattia dai gi                                                                                                    | 0                             |                                     |                                                       | 1                                               | Inserimento voc                                                       | i accessorie p                  | er gruppi      |         |                | •       |
| Import dati tirocinanti ->                                                                                                    |                               |                                     |                                                       | 1                                               | Inserimento Mis                                                       | sioni                           |                |         |                |         |
| Inserimento voci accessorie per grup                                                                                                    | pr                            |                                     |                                                       | L i                                             | Inserimento Stra                                                      | ordinari<br>punicazioni de      | el mese        |         |                | ,       |
| Inserimento Missioni -><br>Inserimento Straordinari ->                                                                                          |                               |                                     | _                                                     | i                                               | Inserimento con                                                       | nunicazioni m                   | ultiple        |         |                |         |
| Inserimento comunicazioni del mese<br>Inserimento comunicazioni multiple                                                                        |                               | Precedente                          |                                                       | - /                                             | Assegnazione de                                                       | etermina alle r                 | ighe di cedo   | olino   |                |         |
| Assegnazione determina alle righe d                                                                                                    | <b>E</b> (                    | dicitura                            |                                                       | •                                               | Controlli prima                                                       | cedolino Dice                   | mbre           |         |                | •       |
| Controlli prima cedolino Dicembre ->                                                                                                    |                               |                                     |                                                       | <b>B</b>                                        | Calcolo Cedolin                                                       | ni                              |                |         |                |         |
| Cancella cedolini nulli e/o nenativi                                                                                                    |                               |                                     |                                                       | ×                                               | Cancella cedoli                                                       | ni nulli e/o ne                 | gativi         |         |                |         |
| Controlli su cedolino ->                                                                                                    |                               |                                     |                                                       | -                                               | Controlli su ced                                                      | lolino                          |                |         |                | •       |
| Prenarazione Stampe Mensil                                                                                                    |                               |                                     |                                                       | - 60                                            | Preparazione                                                          | Stampe Mens                     | ili            |         |                |         |
| Preparazione dati per stampe mensil                                                                                                    |                               |                                     |                                                       | 5                                               | Preparazione da                                                       | ti per stampe                   | mensili        |         |                |         |
| Stampa Controllo Preparazione dati                                                                                                    |                               |                                     |                                                       |                                                 | Stampa Controll                                                       | lo Preparazion                  | e dati         |         |                |         |
| Stampe Mensili                                                                                                    |                               |                                     |                                                       | B                                               | Chamaraba                                                             |                                 |                |         |                |         |
| Stampa Cedolini/Riepiloghi -><br>Cedolino Telematico ->                                                                                         |                               |                                     |                                                       | -                                               | stampe Mens<br>Stampa Cedolini                                        | i/Riepiloahi                    |                |         |                | •       |
| Stampa Netti -><br>Stampe di controllo Contributi e Vaci                                                                                        |                               |                                     |                                                       | 0                                               | Cedolino Telem                                                        | atico                           |                |         |                |         |
| Stampe di controllo dei dati Erariali ->                                                                                                    |                               |                                     |                                                       | 5                                               | Stampa Netti                                                          |                                 |                |         |                | •       |
| Adempimenti Mensili Previdenziali                                                                                                    | -                             |                                     |                                                       | 5                                               | Stampe di contr                                                       | ollo Contribut                  | ti e Voci      |         |                |         |
| Adempimenti INPS + ex INPDAP ->                                                                                                    |                               |                                     |                                                       |                                                 | sampe ai contr                                                        | ono dei dati E                  | aridii         |         |                | ,       |

#### **Elaborazioni Mensili:**

Visualizzazione righe di cedolino per Tutore e Determina e assegnazione determine (1 di 2)

Questa funzione è presente nel menù:

Elaboraz.Mensili

Con la dicitura:

Visualizzazione file import

#### o Implementazioni:

 Nuova funzione che si aggiunge alla precedente in modo da consentire un riscontro del rilancio delle voci di cedolino anche per Tutore, Determina o Impegno/Liquidazione. Inoltre, in ulteriore estensione rispetto alla precedente funzione, è possibile utilizzare le "griglie dinamiche" per più rapide aggregazioni ed assegnazioni.

| 🚥 Visualizzazione righe di cedolino per Tutore e Determina e assegnazione determine                                                                                                    |                                                                 |                                                                                                    |                |                          |                 |                   |                      |                     |                                                      |  |  |
|----------------------------------------------------------------------------------------------------|-----------------------------------------------------------------|----------------------------------------------------------------------------------------------------|----------------|--------------------------|-----------------|-------------------|----------------------|---------------------|------------------------------------------------------|--|--|
|                                                                                                    |                                                                 |                                                                                                    |                |                          |                 |                   |                      |                     |                                                      |  |  |
| Limiti inferiori                                                                                                    |                                                                 |                                                                                                    |                |                          |                 |                   |                      |                     |                                                      |  |  |
| Criteri di selezione                                                                                                    |                                                                 |                                                                                                    |                |                          |                 |                   |                      |                     |                                                      |  |  |
| TUTORE: 99                                                                                                    |                                                                 | Me                                                                                                    | se/Progr.me:   | se/Anno 🔽                | 0 2018          |                   |                      |                     |                                                      |  |  |
| Selez Armo -                                                                                                    | Voce  Descrizione 60391 INDEN DIREPERIEI                        | Tut                                                                                                    | Rapp -         | Cap.Dipe 💌 .<br>1 410010 | Art 💌 Prg 🗛     | Det. Respons Num. | Progr Cap.Det<br>0 0 | ▼ Art ▼ Impegn      | <ul> <li>Num.Dip Importo</li> <li>4 10013</li> </ul> |  |  |
| COD IV                                                                                                    | COGNOME                                                         | NOME                                                                                                    | IMPOI 👻        | 1 410010                 | ° -             |                   | <u> </u>             | I                   | 4 1.001,3                                            |  |  |
| 4030:                                                                                                    | 3                                                               |                                                                                                    | 92,38          |                          |                 |                   |                      |                     |                                                      |  |  |
| 4030:                                                                                                    | 3                                                               |                                                                                                    | 87,62          |                          |                 |                   |                      |                     |                                                      |  |  |
|                                                                                                    | 6                                                               | +                                                                                                    | 21,97          |                          |                 |                   |                      |                     |                                                      |  |  |
| 10187                                                                                                    | 6                                                               |                                                                                                    | 112,02         |                          |                 |                   |                      |                     |                                                      |  |  |
|                                                                                                    | 6                                                               |                                                                                                    | 79,61          |                          |                 |                   |                      |                     |                                                      |  |  |
|                                                                                                    | 5                                                               | ++                                                                                                    | 55,15<br>82,78 |                          |                 |                   |                      |                     |                                                      |  |  |
|                                                                                                    | 5                                                               | +                                                                                                    | 89,25          |                          |                 |                   |                      |                     |                                                      |  |  |
| 10208                                                                                                    | 5                                                               | 1 —                                                                                                    | 78,2           |                          |                 |                   |                      |                     |                                                      |  |  |
| 10233                                                                                                    | u                                                               | +                                                                                                    | 107,65         |                          |                 |                   |                      |                     |                                                      |  |  |
| + 2017                                                                                                    | 60391 INDEN. DI REPERIBI                                        | LITA' ORE NORMAI                                                                                               | 1              | 1 431010                 | 0 1             |                   | 0 0                  |                     | 1 242,8;                                             |  |  |
| + 2017                                                                                                    | 60391 INDEN. DI REPERIBI                                        | LITA' ORE NORMAI                                                                                               | 1              | 1 561010                 | 0 1             |                   | 0 0                  |                     | 2 415,0!                                             |  |  |
| + 2017                                                                                                    | 60391 INDEN. DI REPERIBI                                        | LITA' ORE NORMAI                                                                                               | 1              | 1 810010                 | 0 1             |                   | 0 0                  |                     | 1 319,2'                                             |  |  |
| + 2017                                                                                                    | 60391 INDEN. DI REPERIBI                                        | LITA' ORE NORMAI                                                                                               | 1              | 1 2320010                | 0 1             |                   | 0 0                  |                     | 1 270.5                                              |  |  |
| + 2017                                                                                                    | 60391 INDEN. DI REPERIBI                                        | LITA' ORE NORMAI                                                                                               | 1              | 6 2870000                | 0 1             |                   | 0 0                  |                     | 2 145,8'                                             |  |  |
| + 2017                                                                                                    | 60401 INDEN. DI REPERIBI                                        | LITA' ORE FESTIVE                                                                                              | 1              | 1 410010                 | 0 1             |                   | 0 0                  |                     | 4 189,9                                              |  |  |
| + 2017                                                                                                    | 60401 INDEN. DI REPERIBI<br>60401 INDEN DI REPERIBI             | LITA' URE FESTIVE                                                                                              | 1              | 1 431010<br>1 561010     | 0 1             |                   |                      |                     | 2 120,0                                              |  |  |
| + 2017                                                                                                    | 60401 INDEN. DI REPERIBI                                        | LITA' ORE FESTIVE                                                                                              | 1              | 1 810010                 | 0 1             |                   | 0 0                  |                     | 1 96,0                                               |  |  |
| + 2017                                                                                                    | 60401 INDEN. DI REPERIBI                                        | LITA' ORE FESTIVE                                                                                              | 1              | 1 2320010                | 0 1             |                   | 0 0                  |                     | 2 96,0                                               |  |  |
| + 2017                                                                                                    | 60401 INDEN. DI REPERIBI<br>60401 INDEN DI REPERIBI             | LITA' ORE FESTIVE                                                                                              | 1              | 1 2710010<br>6 2870000   | 0 1             |                   |                      |                     | 2 699                                                |  |  |
| Image: Control of the second second |                                                                 |                                                                                                    |                |                          |                 |                   |                      |                     |                                                      |  |  |
|                                                                                                    |                                                                 |                                                                                                    |                |                          |                 |                   |                      |                     | ►                                                    |  |  |
| Asseg                                                                                                    | gna determina indicata sulle voci                               | alle righe di cedolino                                                                                         |                | Estrai excel             |                 | Visualizza Ele    | ementi Selezionati   | 1                   |                                                      |  |  |
|                                                                                                    |                                                                 | _                                                                                                    |                |                          |                 |                   |                      |                     |                                                      |  |  |
|                                                                                                    |                                                                 |                                                                                                    |                |                          |                 |                   |                      |                     |                                                      |  |  |
| ATTENZIONE                                                                                                    |                                                                 |                                                                                                    |                |                          |                 |                   |                      |                     |                                                      |  |  |
|                                                                                                    |                                                                 |                                                                                                    |                |                          |                 |                   |                      |                     |                                                      |  |  |
| 🛈 Sivu                                                                                                    | uole assegnare la determina                                     | a presente sulla tabel                                                                                         | lla voci a tu  | itte le voci? :          |                 |                   |                      |                     |                                                      |  |  |
| Sceg                                                                                                    | gliere <si> per aggiornari</si>                                 | e tutte le voci a cui so                                                                                       | ono state a    | associate deter          | mine nella taba | ella voci. Scegli | ere <no> per</no>    | aggiornare solo c   | juelle fisse                                         |  |  |
| e co                                                                                                    | nunuauve.                                                       |                                                                                                    |                |                          |                 |                   |                      |                     |                                                      |  |  |
|                                                                                                    |                                                                 | _                                                                                                    | 5              |                          | No              |                   |                      |                     |                                                      |  |  |
|                                                                                                    |                                                                 |                                                                                                    |                |                          |                 |                   |                      |                     |                                                      |  |  |
|                                                                                                    |                                                                 |                                                                                                    |                |                          |                 |                   |                      |                     |                                                      |  |  |
| ATTENZIONE                                                                                                    |                                                                 |                                                                                                    |                |                          |                 |                   |                      |                     |                                                      |  |  |
|                                                                                                    |                                                                 |                                                                                                    |                |                          |                 |                   |                      |                     |                                                      |  |  |
| S S                                                                                                    | i vuole assegnare la determ                                     | ina presente sulla tab                                                                                         | ella voci a    | tutte le voci? :         | umino nolla tak | alla uaci - Scool | iara «Na» na         | v aggiovnava gala v | nuello ficco                                         |  |  |
| e                                                                                                    | continuative.                                                   | are tutte le voti a tul                                                                                        | sono state     | , associate dete         | amine nella (al | oona vour, ocegi  | iore kivos pe        | aggiornare solo (   | 1001011550                                           |  |  |
| S                                                                                                    | i è sicuri della scelta effettu<br>i vuole procedere all'assegn | ata ?<br>azione della determin                                                                                 | ia ?           |                          |                 |                   |                      |                     |                                                      |  |  |
| S                                                                                                    | cegliere <si> per procede</si>                                  | ere, Scegliere <no< td=""><td>&gt; per usci</td><td>re</td><td></td><td></td><td></td><td></td><td></td></no<> | > per usci     | re                       |                 |                   |                      |                     |                                                      |  |  |
|                                                                                                    |                                                                 |                                                                                                    | [              |                          |                 |                   |                      |                     |                                                      |  |  |
|                                                                                                    |                                                                 |                                                                                                    | L              | <u> </u>                 | No              |                   |                      |                     |                                                      |  |  |
|                                                                                                    |                                                                 |                                                                                                    |                |                          |                 |                   |                      |                     |                                                      |  |  |

#### Elaborazioni Mensili:

### Visualizzazione righe di cedolino per Tutore e Determina e assegnazione determine (2 di 2)

| Unit inferiori         Liniti seguri           101         Machine View         Machine View         South State View         South State View         South South State View </th <th></th> <th>zzazio</th> <th>ne rigi</th> <th>he di cedol</th> <th>ino per</th> <th>l'utore e l</th> <th>)etern</th> <th>nina e</th> <th>asseg</th> <th>nazion</th> <th>e dete</th> <th>rmine</th> <th></th> <th></th> <th></th> <th></th> <th></th> <th></th> <th></th> <th></th> <th></th> <th></th> <th></th> <th></th> <th></th> |           | zzazio  | ne rigi            | he di cedol       | ino per      | l'utore e l     | )etern         | nina e | asseg    | nazion  | e dete             | rmine |              |         |        |            |      |             |           |     |       |         |        |         |                 |
|----------------------------------------------------------------------------------------------------|-----------|---------|--------------------|-------------------|--------------|-----------------|----------------|--------|----------|---------|--------------------|-------|--------------|---------|--------|------------|------|-------------|-----------|-----|-------|---------|--------|---------|-----------------|
| Linki Hedior         Linki regular           10 HE: 39         10 HI         Mete/Poguneta/000         10         10         10         10         10         10         10         10         10         10         10         10         10         10         10         10         10         10         10         10         10         10         10         10         10         10         10         10         10         10         10         10         10         10         10         10         10         10         10         10         10         10         10         10         10         10         10         10         10         10         10         10         10         10         10         10         10         10         10         10         10         10         10         10         10         10         10         10         10         10         10         10         10         10         10         10         10         10         10         10         10         10         10         10         10         10         10         10         10         10         10         10         10 <t< th=""><th>1</th><th></th><th></th><th></th><th></th><th></th><th></th><th></th><th></th><th></th><th></th><th></th><th></th><th></th><th></th><th></th><th></th><th></th><th></th><th></th><th></th><th></th><th></th><th></th><th></th></t<>                                                                                                    | 1         |         |                    |                   |              |                 |                |        |          |         |                    |       |              |         |        |            |      |             |           |     |       |         |        |         |                 |
| 10 december<br>UIRE: 39 UIRE 10 Jacobies<br>10 1 200 007 007 1007 1007 1007 1007 100                                                                                                    |           |         |                    | Limiti infe       | riori        |                 |                |        | Limit    | super   | iori               |       |              |         |        |            |      |             |           |     |       |         |        |         |                 |
| Difference         Description         Description <thdescription< th=""> <thdescription< th=""></thdescription<></thdescription<>                                                                                                    | ri di sel | lezione |                    |                   |              |                 |                | Masal  | Drogr mg |         | 7                  | 10    | 20           | 10      |        |            |      |             |           |     |       |         |        |         |                 |
| ame         proce         proce         p                                                                                                    |           | E: 995  |                    | I<br>Descriptions |              |                 |                | Mese/  | Frogr.me | se/Ann  |                    |       | 20<br>Dec. 1 |         | D      | - <b>N</b> |      |             | The D     |     |       |         | 11     | Die Tee |                 |
| Diff         Series         Diff         Diff<         Diff         Diff         Diff         Diff         Diff         Diff         Diff         Diff<         Diff<         Diff<         Diff<         Diff<         Diff<         Diff<         Diff<         Diff<         Diff<         Diff<         Diff<         Diff         Diff<         Diff<         Diff<         Diff<         Diff<         Diff<         Diff<         Diff<         Diff         Diff<         Diff         Diff         Diff         Diff         Diff         Diff <thdiff< th="">         Diff         Diff         <t< td=""><td>ez Am</td><td>2017</td><td>voce 💌<br/>60391</td><td>INDEN DIR</td><td>EPERIBILI</td><td>ITA' ORE NO</td><td>IRMAI</td><td>10π 💌</td><td>карр Г</td><td>l Lapu</td><td>/10€ ▼<br/>410010</td><td>Art 💌</td><td>rrg<br/>1</td><td>AA Det.</td><td>Kespon</td><td>s Num. 🗅</td><td>0</td><td>ogr La<br/>0</td><td>np.Det []</td><td>Art</td><td></td><td>Impegni</td><td>Num.</td><td>4<br/>4</td><td>ροπο<br/>1.001.3</td></t<></thdiff<>                                                                                                    | ez Am     | 2017    | voce 💌<br>60391    | INDEN DIR         | EPERIBILI    | ITA' ORE NO     | IRMAI          | 10π 💌  | карр Г   | l Lapu  | /10€ ▼<br>410010   | Art 💌 | rrg<br>1     | AA Det. | Kespon | s Num. 🗅   | 0    | ogr La<br>0 | np.Det [] | Art |       | Impegni | Num.   | 4<br>4  | ροπο<br>1.001.3 |
| 207         6971         IDDEED DEFERSIONTA ORE ROBMAL         1         1         5000         0         1         0         0         1         1         1         1         1         1         1         1         1         1         1         1         1         1         1         1         1         1         1         1         1         1         1         1         1         1         1         1         1         1         1         1         1         1         1         1         1         1         1         1         1         1         1         1         1         1         1         1         1         1         1         1         1         1         1         1         1         1         1         1         1         1         1         1         1         1         1         1         1         1         1         1         1         1         1         1         1         1         1         1         1         1         1         1         1         1         1         1         1         1         1         1         1         1         1                                                                                                    |           | 2017    | 60391              | INDEN. DIR        | EPERIBIL     | ITA' ORE NO     | ORMAI          | 1      | I        | 1       | 431010             | 0     | 1            |         |        |            | 0    | 0           |           |     |       |         |        | 1       | 242,8           |
| 000         6001         000         000         000         1         1         1         1         1         0000         000         000         1         1         2         543           0000         6001         10000         0         1         000         0         1         2         543           0000         6001         10000         0         1         0         0         1         2         543           0000         6001         10000         0         1         0         0         1         2         543           0000         6001         100000         1         0         0         1         2         1         5430         0         1         0         0         1         2         1         3000         0         1         0         0         1         2         2         2         2         2         2         2         2         2         2         2         2         2         2         2         2         2         2         2         2         2         2         2         2         2         2         2         2         2                                                                                                    |           | 2017    | 60391              | INDEN. DI R       | EPERIBILI    | ITA' ORE NO     | ORMAI          | 1      | 1        | 1       | 561010             | 0     | 1            |         |        |            | 0    | 0           |           |     |       |         |        | 2       | 415,0           |
| 007         6091         100E b.0.1875EB0114 03E NOMA4         1         2         2010         0         0         0         1         2010         0         0         1         2010         0         0         1         2010         0         0         1         2010         0         0         1         2010         0         1         1         2010         0         1         1         0         0         1         2010         0         0         0         1         2010         0         0         0         0         1         2010         0         0         0         0         1         1         1         1         1         1         1         1         1         1         1         1         1         1         1         0         0         1         1         0         0         1         1         1         1         1         1         1         1         1         1         1         1         1         1         1         1         1         1         1         1         1         1         1         1         1         1         1         1         1         1 </td <td></td> <td>2017</td> <td>60391</td> <td>INDEN. DI R</td> <td>EPERIBILI</td> <td>ITA' ORE NO</td> <td>ORMAI</td> <td>1</td> <td>l</td> <td>1</td> <td>810010</td> <td>0</td> <td>1</td> <td></td> <td></td> <td></td> <td>0</td> <td>0</td> <td></td> <td></td> <td></td> <td></td> <td></td> <td>1</td> <td>319,2</td>                                                                                                    |           | 2017    | 60391              | INDEN. DI R       | EPERIBILI    | ITA' ORE NO     | ORMAI          | 1      | l        | 1       | 810010             | 0     | 1            |         |        |            | 0    | 0           |           |     |       |         |        | 1       | 319,2           |
| abis       (100 kB ) berze salidi to Se Aosta, i abis       abis       <                                                                                                    | 므         | 2017    | 60391              | INDEN. DIR        | EPERIBILI    | ITA' ORE NO     | ORMAI          | 1      |          | 1 2     | 320010             | 0     | 1            |         |        |            | 0    | 0           |           |     |       |         |        | 2       | 540,3           |
| State         State         State <th< td=""><td></td><td>2017</td><td>60391</td><td>INDEN.DIR</td><td>EPERIBILI</td><td>ITA' URE NU</td><td>JKMAI<br/>IRMAI</td><td>1</td><td></td><td>1 2</td><td>2710010<br/>1970000</td><td>0</td><td>1</td><td></td><td></td><td></td><td>0</td><td>0</td><td></td><td></td><td></td><td></td><td></td><td>2</td><td>270,5</td></th<>                                                                                                    |           | 2017    | 60391              | INDEN.DIR         | EPERIBILI    | ITA' URE NU     | JKMAI<br>IRMAI | 1      |          | 1 2     | 2710010<br>1970000 | 0     | 1            |         |        |            | 0    | 0           |           |     |       |         |        | 2       | 270,5           |
| 2017         9401         DE DI DEFENDITA'OR EFETTYE         1         1         9400         0         0         0         0         0         0         0         0         0         0         0         0         0         0         0         0         0         0         0         0         0         0         0         0         0         0         0         0         0         0         0         0         0         0         0         0         0         0         0         0         0         0         0         0         0         0         0         0         0         0         0         0         0         0         0         0         0         0         0         0         0         0         0         0         0         0         0         0         0         0         0         0         0         0         0         0         0         0         0         0         0         0         0         0         0         0         0         0         0         0         0         0         0         0         0         0         0         0         0                                                                                                             |           | 2017    | 60401              | INDEN. DIR        | EPERIBIL     | ITA' ORE NO     | STIVE          | 1      | 1        | 1 2     | 410010             | 0     | 1            |         |        |            | 0    | 0           |           |     |       |         |        | 4       | 145,0           |
| □         2017         6401         DEPK DEFRENTILTA OR EFESTURY         1         1         55000         0         1         0         0         1         5600           □         2017         6401         DEFK DEFK EFESTURY         1         1         220000         0         1         0         0         1         2         5600           □         2017         6401         DEFK DEFK EFESTURY         1         1         220000         0         1         0         0         1         2         553           □         2017         6401         DEFK DEFK EFESTURY         1         2         20100         0         1         0         0         1         2         552           □         2017         6101         STA 0020 MARIO DUERIO DEFK STATUR         1         3         2017         6101         STA 0020 MARIO DUERIO DEFK STATUR         1         3         2017         6101         STA 0020 MARIO DUERIO DEFK STATUR         1         3         2017         6101         STA 0020 MARIO DUERIO DEFK STATUR         1         3         2017         6101         STA 0020 MARIO DUERIO DEFK STATUR         1         3         2017         1         3         2017         1 <td></td> <td>2017</td> <td>60401</td> <td>INDEN. DI R</td> <td>EPERIBIL</td> <td>ITA' ORE FE</td> <td>STIVE</td> <td>1</td> <td>L</td> <td>1</td> <td>431010</td> <td>0</td> <td>1</td> <td></td> <td></td> <td></td> <td>0</td> <td>0</td> <td></td> <td></td> <td></td> <td></td> <td></td> <td>1</td> <td>120,0</td>                                                                                                    |           | 2017    | 60401              | INDEN. DI R       | EPERIBIL     | ITA' ORE FE     | STIVE          | 1      | L        | 1       | 431010             | 0     | 1            |         |        |            | 0    | 0           |           |     |       |         |        | 1       | 120,0           |
| □       001       00       1       00       1       500         □       001       00       1       00       0       1       500         □       001       00       1       00       0       1       400         □       001       00       1       00       0       1       400         □       001       00       1       00       0       1       400         □       001       00       1       00       0       1       400         □       001       00       1       00       0       1       400         □       000       1       00       0       1       400       2       653         □       000       1       00       1       0       0       3       283         □       000       1       00       1       00       0       3       283       265       265       33       352       301       301       301       301       301       301       301       301       301       301       301       301       301       301       301       301       301                                                                                                    |           | 2017    | 60401              | INDEN. DI R       | EPERIBILI    | ITA' ORE FE     | STIVE          | 1      | l        | 1       | 561010             | 0     | 1            |         |        |            | 0    | 0           |           |     |       |         |        | 2       | 120,0           |
| D01       6001       D01       0       0       2       9.0         D017       6001       IDDEND DIZEPEBILITA OBE PSTIVE       1       220000       0       1       0       0       2       9.0         D017       6001       IDDEND DIZEPEBILITA OBE PSTIVE       1       22000       0       1       0       0       2       6.0         D017       6001       ISA00DNABODURBO 55A       1       1       2000       0       1       0       0       2       6.0         2017       6001       ISA00DNABODURBO 155A       1       1       40000       1       0       0       3       28.0         2017       5001       ISA00DNABODURBO 155A       1       1       40000       1       0       0       3       28.0         2017       5001       ISA00DNABODURBO 155A       1       1       50010       1       0       0       3       28.0         2017       5001       ISA00DNABODURBO 155A       1       1       50010       1       0       0       1       4.0         2017       5001       ISA00DNABODURBO 155A       1       1       50010       1       0       0 <td>므</td> <td>2017</td> <td>60401</td> <td>INDEN. DI R</td> <td>EPERIBILI</td> <td>ITA' ORE FE</td> <td>STIVE</td> <td>1</td> <td>L</td> <td>1</td> <td>810010</td> <td>0</td> <td>1</td> <td></td> <td></td> <td></td> <td>0</td> <td>0</td> <td></td> <td></td> <td></td> <td></td> <td>_</td> <td>1</td> <td>96,0</td>                                                                                                    | 므         | 2017    | 60401              | INDEN. DI R       | EPERIBILI    | ITA' ORE FE     | STIVE          | 1      | L        | 1       | 810010             | 0     | 1            |         |        |            | 0    | 0           |           |     |       |         | _      | 1       | 96,0            |
| abr         bost         bost                                                                                                    | 닖         | 2017    | 60401              | INDEN. DIR        | EPERIBILI    | ITA' ORE FE     | STIVE          | 1      |          | 1 2     | 320010             | 0     | 1            |         |        |            | 0    | 0           |           |     |       |         |        | 2       | 96,0            |
| 2817         5001         STRAORDINARIO DUENO BS/AP         1         2000         0         1         0         0         3         252           COD_UT         CODROME         NOME         STORE         600         3         252           6000         LOBELLA         9         500         LOBELLA         9           2017         S001         STORE         600         1         0         0         3         252           2017         S001         STAORDINARIO DUENO ISS/AP         1         1         2000         0         1         0         0         3         252           2017         S0011         STAORDINARIO DUENO ISS/AP         1         1         2000         0         1         0         0         3         252           2017         S0011 <staordinario ap<="" dueno="" iss="" th="">         1         1         50001         0         1         0         0         3         252           2017         S0011<staordinario ap<="" dueno="" iss="" th="">         1         1         50001         0         1         0         0         1         1         0           2017         S0011         STAORDINARIO DUENO ISS/AP         1         1</staordinario></staordinario>                                                                                                    | #         | 2017    | 60401              | INDEN. DIR        | EPERIBILI    | ITA'ORE FE      | STIVE          | 1      |          | 6 2     | 870000             | 0     | 1            |         |        |            | 0    | 0           |           |     |       |         | _      | 2       | 69.9            |
| COD_1         COBUNE         NOME         IMPOIV           0000         10000         10000         10000         10000         10000         10000         10000         10000         10000         10000         10000         10000         10000         10000         10000         10000         10000         10000         10000         10000         10000         10000         10000         10000         10000         10000         10000         10000         10000         10000         10000         10000         10000         10000         10000         10000         10000         10000         10000         10000         10000         10000         10000         10000         10000         10000         10000         10000         10000         10000         10000         10000         10000         10000         10000         10000         10000         10000         10000         10000         10000         10000         10000         10000         10000         10000         10000         10000         10000         10000         10000         10000         10000         10000         10000         10000         10000         10000         10000         10000         10000         10000         100                                                                                                    |           | 2017    | 61011              | STRAORDIN         | JARIO DIU    | JRNO 15% AJ     | P              | 1      | I        | 1       | 2010               | 0     | 1            |         |        |            | 0    | 0           |           | _   |       |         |        | 3       | 25,2            |
| P         DODE         ETORE         6.0           5180         LOBELLA         535           7985         ANTONIO PIETRO         5           2017         SIGUI STRADRIMANDO DURNO ISSA P         1         1         40000         1         0         0         3         286           2017         SIGUI STRADRIMANDO DURNO ISSA P         1         410000         1         0         0         1         41000         4         455           2017         SIGUI STRADRIMANDO DURNO ISSA P         1         1         55000         1         0         0         1         41000         1         0         0         1         41000         1         0         0         1         41000         1         1         0         0         1         41000         1         1         0         0         1         41000         1         1         50000         1         0         0         1         1         60000         1         1         0         0         1         1         60000         1         1         0         0         1         20         21         22         22         22         22         2017         60                                                                                                    | - CO      | DD_I 💌  | COGN               | IME               | -            | NOME            | [              | ▼ IMF  | POI▼     |         |                    |       |              |         |        | 1          |      |             |           | 1   | _     |         |        |         |                 |
| 6 6190         LOBELLA         9.75           2017         SUILI STA CONDARIO D'ENCA         9           2017         SUILI STA CONDARIO D'ENCA         1         1         9000         0         1         0         0         3         208           2017         SUILI STA CONDARIO D'ENCA ISSAP         1         1         9000         0         1         0         0         1         3         208           2017         SUILI STA CONDARIO D'ENCA ISSAP         1         1         5000         1         0         0         1         4         155           2017         SUILI STAA CONDARIO D'ENCA ISSAP         1         1         5000         1         0         0         1         1         0         0         1         1         0         0         1         1         0         0         1         1         0         0         1         1         0         0         1         0         0         1         1         0         0         1         1         0         0         1         1         2         1         1         2         0         1         1         0         0         1         1                                                                                                    |           | 60205   | 5                  |                   |              | ETTORE          |                |        | 6,48     |         |                    |       |              |         |        |            |      |             |           |     |       |         |        |         |                 |
| vikol         ANUMI PIETR         5           2017         S011 <straddinario 15%="" ap<="" durno="" td="">         1         1         0         0         1         0         0         1         3         288           2017         S011<straddinario 15%="" ap<="" durno="" td="">         1         1         5000         1         0         0         1         4         4         5         5         5         3         1         1         5         5         5         5         5         5         5         5         5         5         5         5         5         5         5         5         5         5         5         5         5         5         5         5         5         5         5         5         5         5         5         5         5         5         5         5         5         5         5         5         5         5         5         5         5         5         5         5         5         5         5         5         5         5         5         5         5         5         5         5         5         5         5         5         5         5         5         5         5&lt;</straddinario></straddinario>                                                                                                    | 므         | 61810   | <u>)</u>           |                   |              | LORELLA         |                |        | 9,75     |         |                    |       |              |         |        |            |      |             |           |     |       |         |        |         |                 |
| aut       6000       0       0       0       0       0       0       0       0       0       0       0       0       0       0       0       0       0       0       0       0       0       0       0       0       0       0       0       0       0       0       0       0       0       0       0       0       0       0       0       0       0       0       0       0       0       0       0       0       0       0       0       0       0       0       0       0       0       0       0       0       0       0       0       0       0       0       0       0       0       0       0       0       0       0       0       0       0       0       0       0       0       0       0       0       0       0       0       0       0       0       0       0       0       0       0       0       0       0       0       0       0       0       0       0       0       0       0       0       0       0       0       0       0       0       0       0       0 <td></td> <td>70855</td> <td>C1011</td> <td>CTRAORDR</td> <td>LADIO DIU</td> <td>ANTONIO</td> <td>PIETRO</td> <td>)  </td> <td>9</td> <td>1</td> <td>00010</td> <td>0</td> <td>1</td> <td></td> <td></td> <td></td> <td>0</td> <td>0</td> <td></td> <td></td> <td></td> <td></td> <td></td> <td>2</td> <td>20.0</td>                                                                                                    |           | 70855   | C1011              | CTRAORDR          | LADIO DIU    | ANTONIO         | PIETRO         | )      | 9        | 1       | 00010              | 0     | 1            |         |        |            | 0    | 0           |           |     |       |         |        | 2       | 20.0            |
| 2010       6101       STRAORDINARIO DIURNO ISSAP       1       50000       0       1       0       0       4       163         2017       6101       STRAORDINARIO DIURNO ISSAP       1       56100       0       1       0       0       4       163         2017       6101       STRAORDINARIO DIURNO ISSAP       1       1       56100       0       1       0       0       4       163         2017       6101       STRAORDINARIO DIURNO ISSAP       1       1       66000       0       1       0       0       4       163       365         2017       6101       STRAORDINARIO DIURNO ISSAP       1       1       66000       0       1       0       0       21       122       12       125       12       125       12       12       12       12       12       12       12       12       12       12       12       12       12       12       12       12       12       12       12       12       12       12       12       12       12       12       12       12       14       12       14       12       14       12       14       12       14       12                                                                                                    |           | 2017    | 61011              | STRAORDIN         | JARIO DIU    | IRNO 15% AI     | r<br>P         | 1      |          | 1       | 410010             | 0     | 1            |         |        |            | 0    | 0           |           |     | _     |         | -      | 3       | 20,0            |
| 2017       61011       TRAORDINARIO DURNO 15% AP       1       1       56100       0       1       0       0       0       1       1       66000         2017       61011       STRAORDINARIO DURNO 15% AP       1       1       66000       0       1       0       0       0       1       1       66000         2017       61011       STRAORDINARIO DURNO 15% AP       1       1       80000       0       1       0       0       0       21       1225         2017       61011       STRAORDINARIO DURNO 15% AP       1       1       80000       0       1       0       0       0       21       21       12550         2017       61011       STRAORDINARIO DURNO 15% AP       1       1       150000       0       1       0       0       0       2       142         2017       61011       STRAORDINARIO DURNO 15% AP       1       1       250000       1       0       0       0       2       142         Assegna determina indicata sulle voci alle ighe di cedolino       Estrai excel       Visualizzz Elementi Selezionati       Visualizza Elementi Selezionati       2       2       2       2       2       2       2 </td <td></td> <td>2017</td> <td>61011</td> <td>STRAORDIN</td> <td>JARIO DIU</td> <td>JRNO 15% A</td> <td>P</td> <td>1</td> <td>I</td> <td>1</td> <td>520010</td> <td>0</td> <td>1</td> <td></td> <td></td> <td></td> <td>0</td> <td>0</td> <td></td> <td>_</td> <td></td> <td></td> <td></td> <td>4</td> <td>16,9</td>                                                                                                    |           | 2017    | 61011              | STRAORDIN         | JARIO DIU    | JRNO 15% A      | P              | 1      | I        | 1       | 520010             | 0     | 1            |         |        |            | 0    | 0           |           | _   |       |         |        | 4       | 16,9            |
| 017       5011       STRAORDINARIO DURNO 15% AP       1       1       60010       0       1       0       0       1       1       60       0       1       1       60       0       1       1       60       0       1       1       60       0       1       1       60       0       1       1       60       0       1       1       60       0       1       1       0       0       1       1       0       0       1       1       1       1225       1       1       1       1       1       1       1       1       1       1       1       1       1       1       1       1       1       1       1       1       1       1       1       1       1       1       1       1       1       1       1       1       1       1       1       1       1       1       1       1       1       1       1       1       1       1       1       1       1       1       1       1       1       1       1       1       1       1       1       1       1       1       1       1       1       1 <td< td=""><td></td><td>2017</td><td>61011</td><td>STRAORDIN</td><td>IARIO DIU</td><td>(RNO 15% A)</td><td>P</td><td>1</td><td>l</td><td>1</td><td>561010</td><td>0</td><td>1</td><td></td><td></td><td></td><td>0</td><td>0</td><td></td><td></td><td></td><td></td><td></td><td>5</td><td>53,8</td></td<>                                                                                                    |           | 2017    | 61011              | STRAORDIN         | IARIO DIU    | (RNO 15% A)     | P              | 1      | l        | 1       | 561010             | 0     | 1            |         |        |            | 0    | 0           |           |     |       |         |        | 5       | 53,8            |
| 0107       60101       5% AP       1       1       66000       0       0       6       304         0101       51011       51011       51011       51011       51011       51011       51011       51011       51011       51011       51011       51011       51011       51011       51011       51011       51011       51011       51011       51011       51011       51011       51011       51011       51011       51011       51011       51011       51011       51011       51011       51011       51011       51011       51011       51011       51011       51011       51011       51011       51011       51011       51011       51011       51011       51011       51011       51011       51011       51011       51011       51011       51011       51011       51011       51011       51011       51011       51011       51011       51011       51011       51011       51011       51011       51011       51011       51011       51011       51011       51011       51011       51011       51011       51011       51011       51011       51011       51011       51011       51011       51011       510111       510111       510111       5                                                                                                    |           | 2017    | 61011              | STRAORDIN         | IARIO DIU    | /RNO 15% AJ     | Р              | 1      | 1        | 1       | 600010             | 0     | 1            |         |        |            | 0    | 0           |           |     |       |         | _      | 1       | 0,4             |
| 017       6101       15404D1NARIO 010480 15% AP       1       1       0       0       0       21       22       1       22       1       1       155000       0       0       0       0       6       24       5       2017       51011       578A 2010 15% AP       1       1       155000       0       1       0       0       0       6       24       5       245       245       245       245       245       245       245       245       245       245       245       245       245       245       245       245       245       245       245       245       245       245       245       245       245       245       245       245       245       245       245       245       245       245       245       245       245       245       245       245       245       245       245       245       245       245       245       245       245       245       245       245       245       245       245       245       245       245       245       245       245       245       245       245       245       245       245       245       245       245       245 <td><u> </u></td> <td>2017</td> <td>61011</td> <td>STRAORDIN</td> <td>IARIO DIU</td> <td>(RNO 15% AI</td> <td>P</td> <td>1</td> <td></td> <td>1</td> <td>660010</td> <td>0</td> <td>1</td> <td></td> <td></td> <td></td> <td>0</td> <td>0</td> <td></td> <td></td> <td></td> <td></td> <td>_</td> <td>6</td> <td>30,6</td>                                                                                                    | <u> </u>  | 2017    | 61011              | STRAORDIN         | IARIO DIU    | (RNO 15% AI     | P              | 1      |          | 1       | 660010             | 0     | 1            |         |        |            | 0    | 0           |           |     |       |         | _      | 6       | 30,6            |
| abit       abit                                                                                                    | $\exists$ | 2017    | 61011              | STRAURDIN         | JARIO DIU    | KNU 15% AI      | r<br>p         | 1      |          | 1 1     | 810010             | 0     | 1            |         |        |            | 0    | 0           |           |     |       |         |        | 21      | 24.6            |
| 2017     61011     STRAORDINARIO DIURNO 15% AP     1     1     2100     0     1     0     0     2     142       Assegna determina indicata sulle voci alle righe di cedolno     Estrai excel     Visualizza Elementi Selezionati       rimento/rimozione determina       selezionata       61011     2017     1     2010     0     1     1     1     1     1     1     1     1     1     1     1     1     1     1     1     1     1     1     1     1     1     1     1     1     1     1     1     1     1     1     1     1     1     1     1     1     1     1     1     1     1     1     1     1     1     1     1     1     1     1     1     1     1     1     1     1     1     1     1     1     1     1     1     1     1     1     1     1     1     1     1     1     1     1     1     1     1     1     1     1     1     1     1     1     1     1     1     1     1     1     1     1     1     1     1                                                                                                    |           | 2017    | 61011              | STRAORDIN         | VARIO DIU    | JRNO 15% A      | P              | 1      |          | 1 1     | 500010             | 0     | 1            |         |        |            | 0    | 0           |           |     |       |         |        | 6       | 24,5            |
| Assegna determina indicata sulle voci alle righe di cedolino Estrai excel Visualizza Elementi Selezionali rimento/rimozione determina selezionata 1 61011 2017 1 2010 0 1 2 Cod.Dipe Cognome Nome Prg AA Det Respons Num.Det. Progr Capitolo Articolo Impegno Importo 60205 ETTORE 0 0 0 0 6                                                                                                    |           | 2017    | 61011              | STRAORDIN         | IARIO DIU    | (RNO 15% A)     | P              | 1      | l        | 1 2     | 160010             | 0     | 1            |         |        |            | 0    | 0           |           |     |       |         |        | 2       | 14,2            |
| rimento/rimozione determina<br>selezionata 1 61011 2017 1 2010 0 1<br>z Cod.Dipe Cognome Nome Prg AA Det Respons Num.Det. Progr Capitolo Articolo Impegno Importo<br>60205 ETTORE 0 0 0 5                                                                                                    |           | Assea   | na deterr          | mina indicata :   | sulle voci a | alle righe di c | edolino        | 1      |          | Estraie | xcel               |       |              |         | Vis    | ualizza B  | leme | n ti Sel    | lezionat  |     | 1     |         |        |         |                 |
| selezionata 1 61011 2017 1 2010 0 1     z Cod.Dipe Cognome Nome Prg AA Det Respons Num.Det. Progr Capitolo Articolo Impegno Importo   60205 ETTORE 0 0 0 0 6                                                                                                    | rime      | nto/n   | imozi              | one dete          | rmina        |                 |                |        |          |         |                    |       |              | /       |        |            |      |             |           |     |       |         |        |         |                 |
| z Cod.Dipe Cognome Nome Prg AA Det Respons Num.Det. Progr Capitolo Articolo Impegno Importo<br>60205 ETTORE 0 0 0 0 6                                                                                                    | sele      | ziona   | ita <mark>1</mark> | 61011             | 2017         | 1               | 20             | D10    | 0        | 1       |                    |       |              | ¥       |        |            |      |             |           |     |       |         |        |         |                 |
| 6U2U5U_U_U_U_U_U_U_U_U6                                                                                                    | z Coc     | d.Dipe  | Cogno              | me                |              | N               | Nome           |        |          |         | Prg A              | A Det | F            | lespon  | s Nun  | n.Det.     | Pro  | gr (C       | apitol    | ,   | Artic | colo Im | npegno | Imp     | orto            |
|                                                                                                    |           | 60205   |                    |                   |              | E               | TTOP           | RE     |          |         | 0                  |       |              |         |        | 0          | J    | 0           |           |     |       |         |        |         | 6,              |
|                                                                                                    |           |         |                    |                   |              |                 |                |        |          |         |                    |       |              |         |        |            |      |             |           |     |       |         |        |         |                 |
|                                                                                                    | i dete    | ermina  | di eroga           | izione            |              |                 |                |        |          |         |                    |       |              |         |        |            | 21   |             |           |     |       |         |        |         |                 |

#### Elaborazioni Annuali: Chiusura/Riapertura annuale

#### Questa funzione è presente nel menù:

Elaboraz.Annuali

#### Con la dicitura:

- > Chiusura/Riapertura annuale
- o Implementazioni:
  - ✓ Introdotta possibilità di indicazione dell'anno di cessazione per l'eventuale importazione dei dipendenti cessati.

| 🎟 Aggiornamento Annuale Dipendenti                                                                             |                                                        |            |  |  |  |  |  |  |  |
|----------------------------------------------------------------------------------------------------|--------------------------------------------------------|------------|--|--|--|--|--|--|--|
| 1                                                                                                    |                                                        |            |  |  |  |  |  |  |  |
|                                                                                                    |                                                        |            |  |  |  |  |  |  |  |
| Anno in Chiusura                                                                                               | 2018                                                   |            |  |  |  |  |  |  |  |
| Progressivi Personalizzati da Azzerare :                                                                       |                                                        |            |  |  |  |  |  |  |  |
|                                                                                                    | Γ                                                      |            |  |  |  |  |  |  |  |
|                                                                                                    |                                                        |            |  |  |  |  |  |  |  |
| Γ                                                                                                    | Γ                                                      |            |  |  |  |  |  |  |  |
| Γ                                                                                                    | Γ                                                      |            |  |  |  |  |  |  |  |
| Γ                                                                                                    | Γ                                                      |            |  |  |  |  |  |  |  |
| CALCOLO TABELLA ASSEGNI IN BASE AI FAMILIARI                                                                   | í                                                      |            |  |  |  |  |  |  |  |
| IMPORTAZIONE DIPENDENTI CESSATI                                                                                | Se si cessati, importare solo i cessati dopo la data 🛛 | 01/01/1900 |  |  |  |  |  |  |  |
| CONFERMI CHIUSURA ANNUALE ( S/N) :                                                                             |                                                        |            |  |  |  |  |  |  |  |
| <b>A T T E N Z I O N E</b><br>PRIMA DI ESEGUIRE QUESTA FUNZIONE. FARE UNA COPIA DI SALVATAGGIO<br>DEL DATABASE |                                                        |            |  |  |  |  |  |  |  |
|                                                                                                    | 🦯 💆 Avvio                                              | 📔 Esci     |  |  |  |  |  |  |  |

1 di 1)